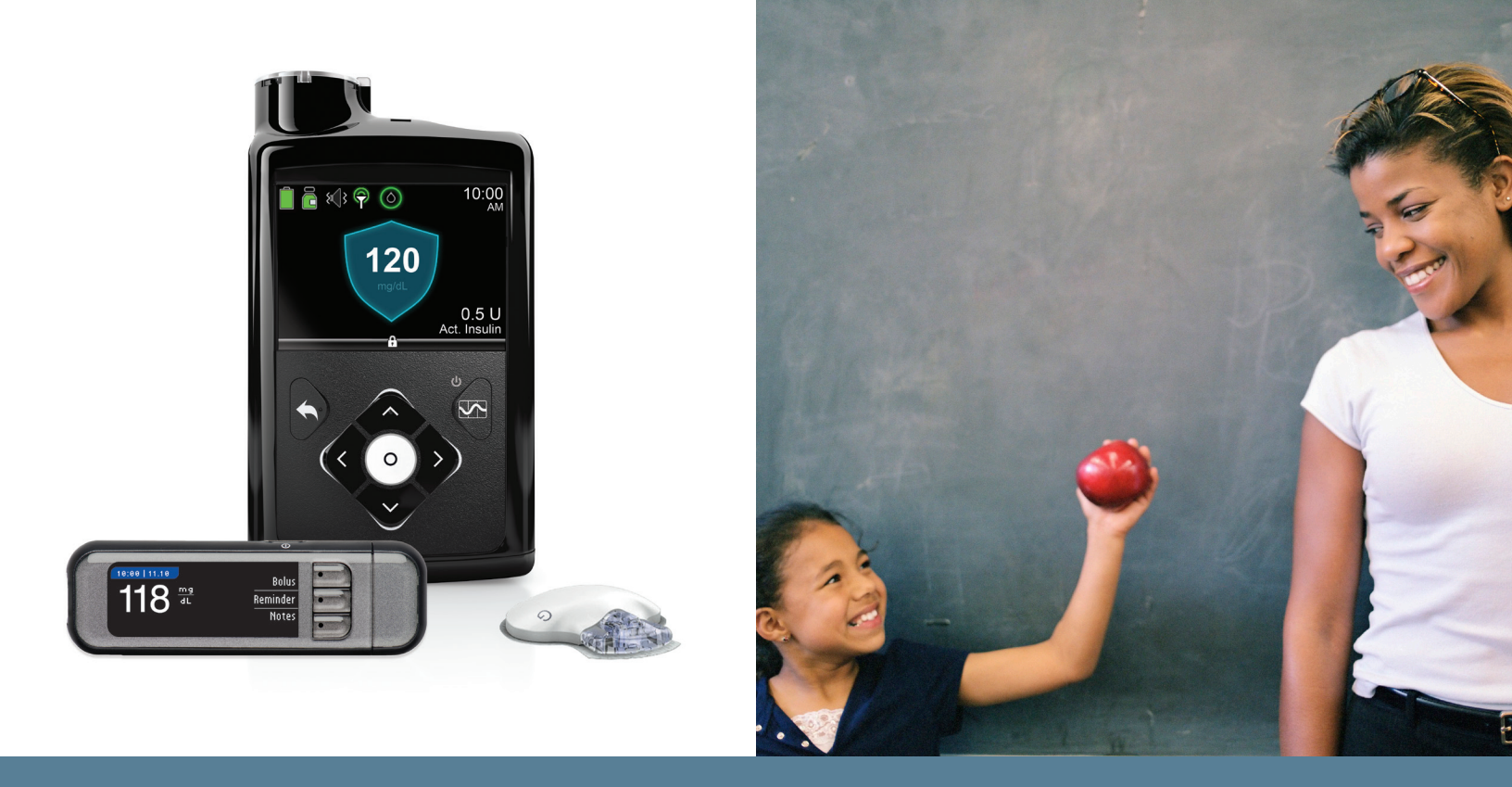

# THE MINIMED<sup>™</sup> 670G SYSTEM SCHOOL NURSE GUIDE

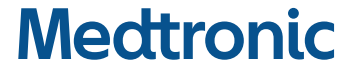

Indicated for type 1 patients 14 and over. Prescription required.

WARNING: Medtronic performed an evaluation of the MiniMed 670G system and determined that it may not be safe for use in children under the age of 7 because of the way that the system is designed and the daily insulin requirements. Therefore, this device should not be used in anyone under the age of 7 years old. This device should also not be used in patients who require less than a total daily insulin dose of 8 units per day, because the device requires a minimum of 8 units per day to operate safely.

For complete details, please see http://www.medtronicdiabetes.com/important-safety-information#minimed-670g

### TABLE OF CONTENTS

| Purpose & School Orders                              | 2 |
|------------------------------------------------------|---|
| MiniMed 670G System                                  |   |
| Manual Mode & Auto Mode                              |   |
| SmartGuard <sup>™</sup> HCL in Auto Mode             | 4 |
| Important information about Auto Mode                | 4 |
| How to tell when the pump is in Auto Mode            | 4 |
| Safe Basal                                           | 4 |
| Tasks while in Auto Mode                             |   |
| Pump Basics                                          | 6 |
| Buttons                                              | 6 |
| Unlocking and locking the pump                       | 6 |
| Using your pump in Auto Mode                         | 7 |
| Testing, Bolusing & Calibrating with a link meter    | 7 |
| Testing, Bolusing & Calibrating without a link meter | 9 |
| Bolusing for carbs without a BG entry                |   |
| Entering a BG for Auto Mode                          |   |
| Recommended Bolus                                    |   |
| Checking Last Bolus & Bolus History                  |   |
| Temp Target                                          |   |
| Auto Mode Exits & Manual Mode                        |   |
| Manual Mode — Using the Bolus Wizard Feature         |   |
| Alerts & Alarms                                      |   |
| Changing a Battery                                   |   |
| Things to Remember                                   |   |
| Appendix: MiniMed 670G Pump Modes                    |   |

#### Purpose

This guide is intended to help school nurses with the basic operation of a student's MiniMed 670G system.

#### School Orders with Backup Plan

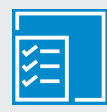

Every student on the MiniMed 670G system should have signed orders from the student's healthcare professional. They should include:

- Statement that the student is on a Medtronic insulin pump & CGM system with programmed settings; the pump may have some level of automation (called Auto Mode), or may be operating like a traditional insulin pump system
- A Backup plan if the pump is not able to be used or deliver insulin with:
  - long-acting insulin pens or syringes, and dose
  - rapid-acting insulin pens, or syringes, and doses for food and for correcting high blood glucose (BG)

The responsibilities of the parents/guardians, school nurse, and other school personnel should also be established.

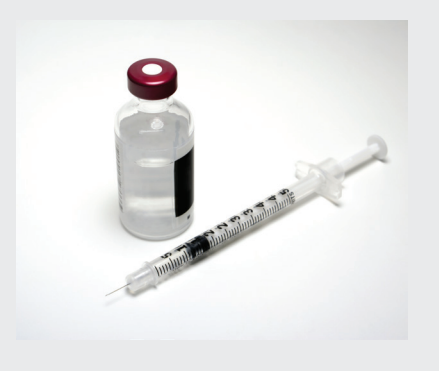

### **UNDERSTANDING THE MINIMED 670G SYSTEM**

You may have heard about the MiniMed 670G system – the world's first hybrid closed loop system with SmartGuard<sup>™</sup> HCL technology.

The MiniMed 670G system can be used in two different ways – Manual Mode and Auto Mode.

**Manual Mode** is using the pump with or without a continuous glucose monitor (CGM) in a traditional way, like previous pump systems from Medtronic.

**Auto Mode**, a SmartGuard HCL feature, automatically adjusts basal insulin every 5 minutes based on SG readings. A student using Auto Mode must still check BGs and calibrate (update) the sensor periodically, as well as bolus for carbs before meals.

#### HOME SCREEN IN MANUAL MODE

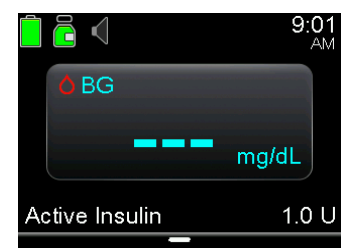

Without CGM

 
 7
 8
 350
 9:00 AM

 7
 8
 350
 100

 250
 250
 150
 mg/dL

 150
 100
 0.1 U
 Act. Insulin

With CGM

#### Manual Mode

Using your pump in a traditional way,

- Basal rates are pre-programmed.
- Bolusing can be done with the Bolus Wizard<sup>™</sup> feature or with Manual Boluses.
- May be used with or without CGM.

#### HOME SCREEN IN AUTO MODE

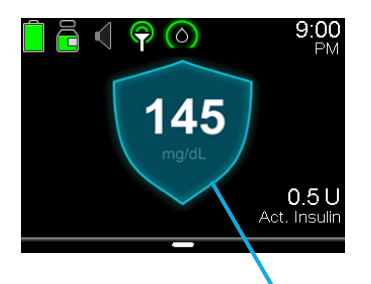

SmartGuard shield in Auto Mode

#### Auto Mode

Delivers basal insulin automatically based on your sensor glucose readings.

- Basal is automatically adjusted every 5 minutes.
- Bolusing for carbs before meals is necessary
- CGM is required.

### **SMARTGUARD HCL IN AUTO MODE**

#### Important information about Auto Mode:

- Basal insulin is delivered based on the SGs.
- Auto Mode uses a target of 120 mg/dL.
- You can temporarily change the target to 150 mg/dL, like for exercise
- You are required to enter carbs into the pump before you eat.
- BG tests are necessary to calibrate the sensor.
- When you enter a BG over 150 mg/dL, Auto Mode may recommend a correction bolus.
- You may receive a BG required alert if the pump needs a BG for Auto Mode.

#### How to tell when the Pump is in Auto Mode

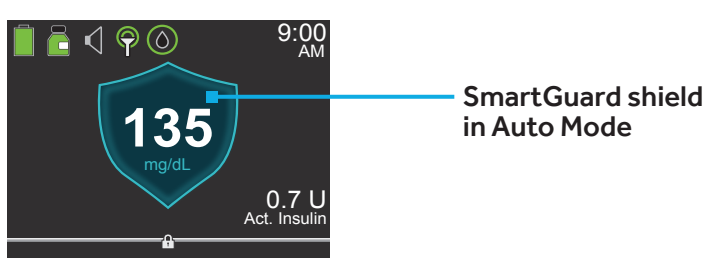

If you see the blue SmartGuard shield, the pump is in Auto Mode.

#### Safe Basal

There are times in Auto Mode when basal insulin is being delivered according to *recent insulin needs*, but is not being adjusted based on an SG reading. This is called **Safe Basal**, and when the pump is in Safe Basal, you will see the screen to the right.

Safe basal activates when, for example, an SG reading is not available, because the pump and transmitter are not communicating. Very often, these situations will resolve itself before you are aware of it.

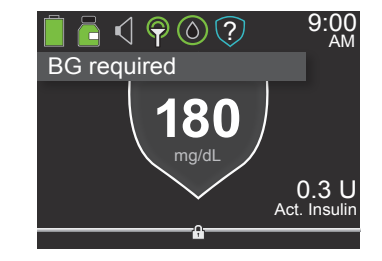

If the pump is in Safe Basal and there is an action you can take to help resolve the issue, you will receive an alert letting you know what to do, like check a BG.

#### What tasks must a student do while in Auto Mode?

When a student is wearing the MiniMed 670G<sup>™</sup> system and Auto Mode is active, the student must still perform certain tasks:

- 1. Test BG
- 2. Bolus for carbs before eating
- 3. Calibrate (or update) the sensor

Test BG — it is still a good idea for students to check their BGs prior to meals.

Bolus before meals — when the student is in Auto Mode, the student must bolus for carbs before each meal and snack.

Calibrating — Calibrating the sensor is performing a fingerstick, and using that BG value to update the device. It's best to calibrate the sensor 3-4 times a day, like before meals and bedtime. So while at school, the student should calibrate, or update the sensor, before each meal.

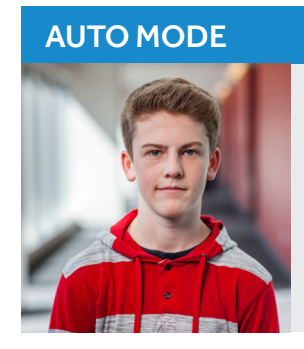

Sam's pump is in Auto Mode, and he would like to eat a meal. He knows that he should first test his BG, calibrate the sensor when the pump asks him, and then enter carbs into the pump for the food he is about to eat.

### THE BASICS | BUTTONS, UNLOCKING & LOCKING THE PUMP

#### **Pump Buttons**

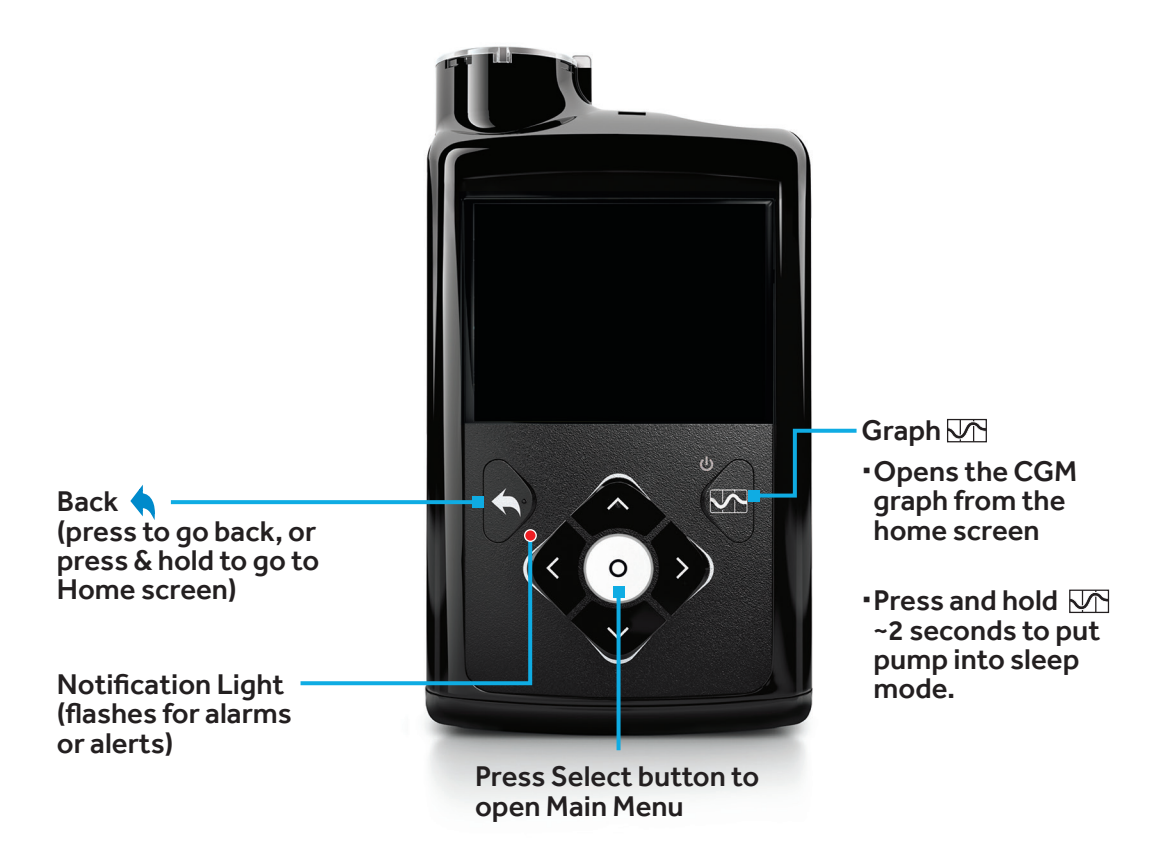

#### Backlight

When you are not pressing buttons on your pump, you will notice that the Backlight will soon turn off. The pump is still on; it is just saving battery life. You can simply press any button to make the screen reappear.

#### **Unlocking the Pump**

After the Backlight has been off for a few minutes, the pump goes into Sleep mode and the pump is locked.

To use the pump, press Select twice. You will see a screen like the one shown here. Press the arrow key that is highlighted to unlock the pump.

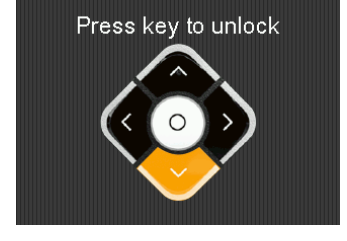

#### Locking the Pump

If you would like to lock the pump, simply press and hold the Graph button.

#### Testing, Bolusing & Calibrating with a link meter

Using the CONTOUR®NEXT LINK 2.4 meter to enter a BG with or without carbs for food, deliver a bolus, and calibrate your sensor

- 1. Check BG.
- 2. Select **Yes** to confirm the BG meter reading.

If you do not believe the meter result is accurate, do not confirm now. Select **No**, wash your hands, and recheck BG.

3. **Bolus** will be highlighted. If you want to calibrate with this BG, select **Calibrate Sensor**.

4. Select **Yes** if you want to calibrate.

Select **No** if you do not want to calibrate.

5. If you want to give a bolus, select **Bolus**.

If you do not want to give a bolus, press  $\checkmark$  and select **Done**.

In Auto Mode (with a Link meter)

- I. Test BG
- 2. Calibrate sensor
- 3. Bolus for carbs

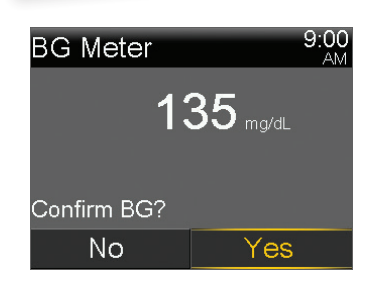

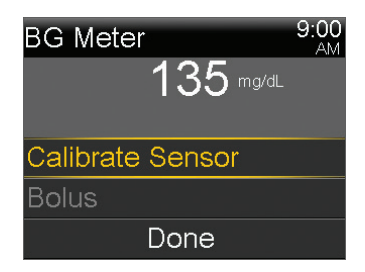

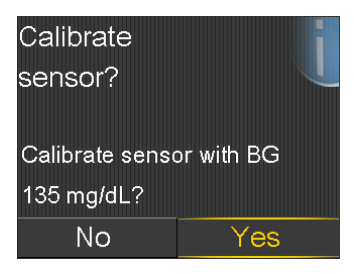

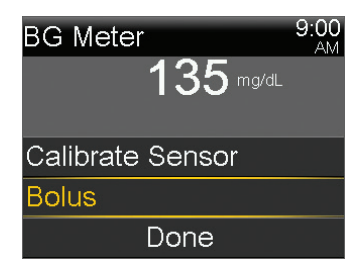

6. Select **Carbs** to enter carbs for food.

If you are not eating carbs, go to the next step.

7. Select **Next** to review the calculated bolus amount.

8. Select **Deliver Bolus** to deliver the bolus.

The Bolus Started message briefly appears, then the Home screen appears, with a banner showing the bolus being delivered.

| Bolus          | 9:00<br>AM |
|----------------|------------|
| BG             | 135 mg/dL  |
| Carbs          | 0 g        |
|                |            |
| Active Insulin | 0.0 U      |
| Next           |            |

| Bolus          |     | 9:00<br>AM |
|----------------|-----|------------|
| BG             | 135 | mg/dL      |
| Carbs          |     | 20 g       |
|                |     |            |
| Active Insulin | 0.0 | U          |
| Next           |     |            |

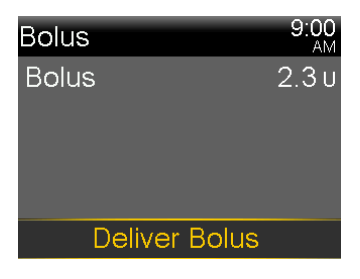

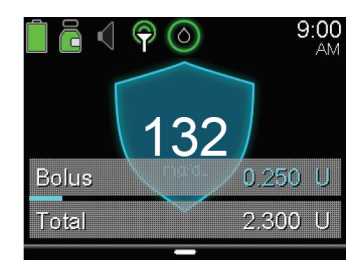

#### Testing, Bolusing & Calibrating without a link meter

To manually enter a BG and carbs for food, deliver a bolus, and calibrate your sensor:

- 1. Press O.
- 2. Select Bolus.
- 3. Select BG.

4. Press  $\wedge$  or  $\vee$  to enter your BG reading, and press O.

5. Select Carbs.

In Auto Mode (with a non-linked meter) 1. Test & enter BG

- 2. Enter carbs & bolus
- 3. Calibrate sensor

| Bolus            | Ō  |
|------------------|----|
| Enter BG         | 0  |
| Basal            | Ğ. |
| Audio Options    | б  |
| Status           | Ë  |
| Suspend Delivery |    |

| Bolus          | 9:00<br>AM |
|----------------|------------|
| BG             | mg/dL      |
| Carbs          | Og         |
|                |            |
| Active Insulin | 0.0 U      |
| Next           |            |

| Bolus          | 9:00<br>AM |
|----------------|------------|
| BG             | 135 mg/dL  |
| Carbs          | Og         |
|                |            |
| Active Insulin | 0.0 U      |
| Next           |            |

| Bolus          | 9:00<br>AM |
|----------------|------------|
| BG             | 135 mg/dL  |
| Carbs          | 0 g        |
|                |            |
| Active Insulin | 0.0 U      |
| Next           |            |

- 6. Press  $\wedge$  or  $\vee$  to enter carbs for your food, and press O.
- 7. Select Next.
- 8. Review the calculated bolus amount.
- 9. Select **Deliver Bolus** to deliver the bolus.

The message Bolus Started briefly appears.

A message appears asking if you want to calibrate using the entered BG.

10. Select **Yes** if you want to calibrate. Select **No** if you do not want to calibrate.

The Home screen appears showing the bolus being delivered.

| Bolus          |     | 9:00<br>AM |
|----------------|-----|------------|
| BG             | 135 | mg/dL      |
| Carbs          |     | 20 g       |
|                |     |            |
| Active Insulin | 0.0 | U          |
| Next           |     |            |

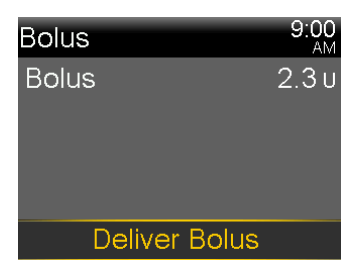

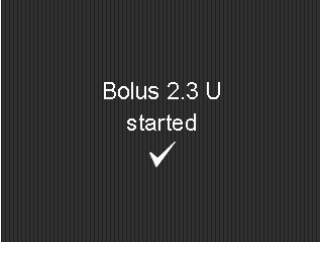

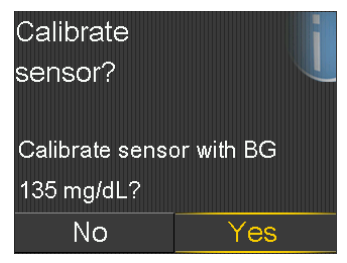

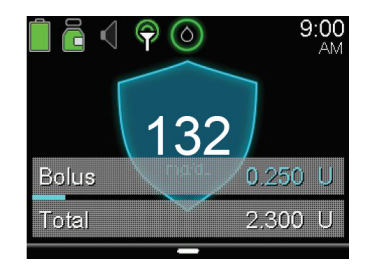

#### Bolusing for carbs without a BG entry

There may be times in Auto Mode when a student would like to eat a second helping of food or a snack without testing a BG.

- 1. Press O.
- 2. Select Bolus.

BolusiEnter BGImage: Constraint of the second second se

| Bolus W    | /izard      | 9:00<br>AM    |
|------------|-------------|---------------|
| BG -       | mg/dL       | <b>0.0</b> U  |
| Active Ins | . adjust.   | 0 <b>.</b> 0u |
| Carbs      | <b>35</b> g | 2.3u          |
| Bolus      |             | <b>2.3</b> υ  |
|            | Next        |               |

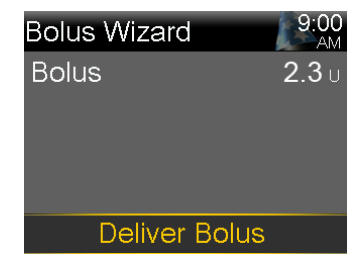

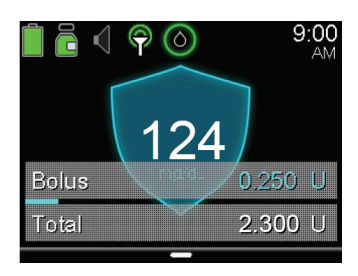

- 3. Press  $\checkmark$  to **Carbs** and press  $\bigcirc$ .
- 4. Press  $\wedge$  to enter the amount of carbs you are eating and press  $\bigcirc$ .
- 5. Select Next.
- 6. Select Deliver Bolus.

The Home screen appears showing the bolus being delivered.

### AUTO MODE | BG ENTRY

#### **Entering a BG**

There may be times that Auto Mode requests a BG entry. You may test with the Contour Next Link 2.4 meter, or manually enter the BG.

If you are manually entering the BG, press Select, arrow down to Enter BG, and enter the BG there.

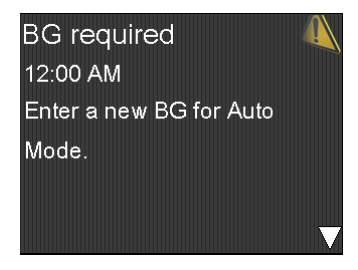

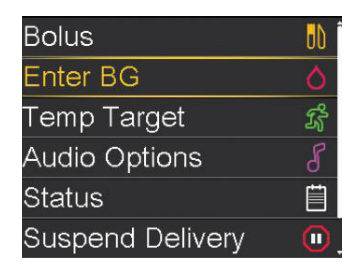

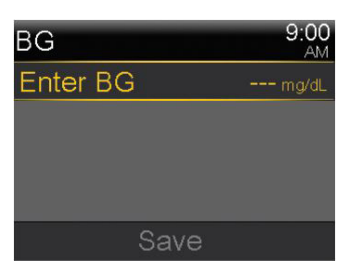

#### **Recommended Bolus**

If a BG entered is greater than 150 mg/dL, Auto Mode may recommend a correction bolus.

- 1. Read the message on the first screen.
- 2. Press  $\checkmark$  to finish reading the message.

#### 3. Select Bolus.

Auto Mode will calculate how much insulin to deliver.

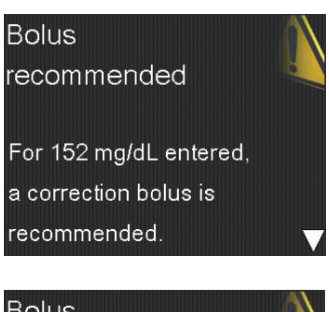

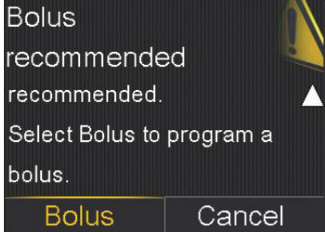

#### **Checking Last Bolus**

There may be times when you need to see the time or amount of the last bolus that was given. For example, you may want to check to make sure a student took a bolus at lunch. You can see the last bolus delivered in the **Quick Status** screen.

- 1. Press O.
- 2. Press  $\checkmark$  to **Status** and press  $\bigcirc$ .
- 3. Press  $\checkmark$  to **Quick Status** and press  $\bigcirc$ .

| Quick Status | 9:00<br>AM  |
|--------------|-------------|
| Last bolus   | 2.800 U (N) |
|              | 9:02 AM     |
|              | Jan 1       |
| Last BG      | 265 mg/dL   |
|              | 9:03 AM     |
|              | Jan 1,      |

#### **Checking Bolus History**

You may also want to review the last several boluses that were delivered. For example, a parent might want to know the boluses their child gave throughout the day. You can see the last several boluses delivered in **Daily History**.

- 1. Press O.
- 2. Press  $\checkmark$  to **Options** and press  $\bigcirc$ .
- 3. Press  $\checkmark$  to **History** and press  $\bigcirc$ .
- 4. Press  $\checkmark$  to **Daily History** and press  $\bigcirc$ .
- 5. Press O on the day you would like to review.

| Daily | Histo  | ory   |    | 9     | :00<br>AM |
|-------|--------|-------|----|-------|-----------|
| Bolus | (N) 0. | 050 L | J  | 3:32  | PM        |
| Bolus | (N) 0. | 100 L | J  | 2:07  | РM        |
| Bolus | (N) 0. | 050 L | J  | 11:55 | AM        |
|       |        |       |    |       |           |
| -     | Fri,   | Mar   | 30 |       |           |

#### To Enter a Temp Target

The standard Auto Mode target is 120 mg/dL, although a student may want to temporarily change the Auto Mode target to 150mg/dL, like for physical activity.

- 1. Press O.
- 2. Select Temp Target.
- Press ∧ or ∨ to set the Temp Target duration and then press ○. The duration can be set in 30 minute increments. The default is 2 hours.
- 4. Select Start.

The message Temp Target Started briefly appears, then the Home screen appears, where a banner shows the remaining Temp Target time.

#### To Cancel a Temp Target

To return to the standard Auto Mode target of 120 mg/dL before the Temp Target duration expires, you can cancel the Temp Target.

- 1. Press O.
- 2. Select **Cancel Temp Target**. The Temp Target screen appears and shows the details of the temp target.
- 3. Select **Cancel Temp Target** to cancel the temp target.

The Temp Target Ended message and duration of the Temp Target briefly appear. Then the Home screen appears.

14

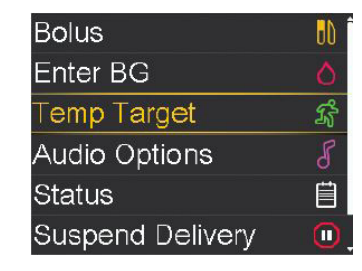

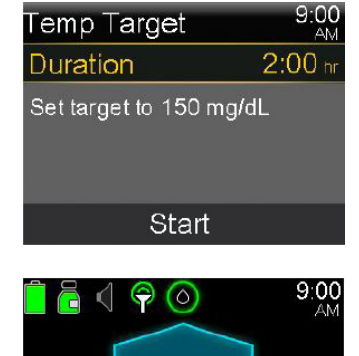

| Bolus              | 00 |
|--------------------|----|
| Enter BG           |    |
| Cancel Temp Target | K  |
| Audio Options      | 8  |
| Status             | Ë  |
| Suspend Delivery   |    |

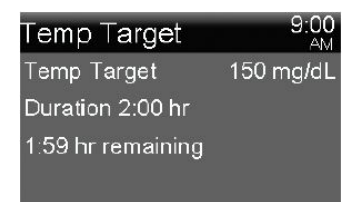

135 mg/dL 1.0 L Act. Insuli Temp Target 1:59 hr

Cancel Temp Target

15

## AUTO MODE EXITS & MANUAL MODE

#### What to do if there is an Auto Mode exit?

There are times when the pump will exit Auto Mode and return to Manual Mode. It's best to read the pump screen for information and what steps to take next. When in doubt, call the Medtronic 24-hour helpline for device-related questions, or the student's parent or caretaker.

### Why do Auto Mode exits occur?

There could be an alarm that needs attention. For example, a student could have a high SG (over 300) for more than 1 hour. The pump will ask the student for a BG to remain in Auto Mode. If the alarm is ignored, the pump will exit Auto Mode, and return

#### Manual Mode

If there is an Auto Mode exit, the pump will go into Manual mode. In Manual Mode, a student's pre-programmed Basal rates will start automatically. Also, a student can use the Bolus Wizard feature to bolus for meals and corrections.

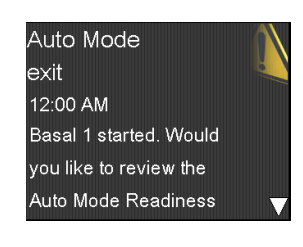

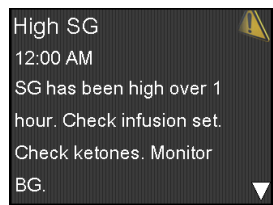

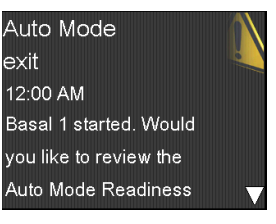

### MANUAL MODE HOW TO USE THE BOLUS WIZARD FEATURE

#### How to use the Bolus Wizard feature for Manual Mode

#### Deliver food and correction bolus

- 1. Test BG.
- 2. Press O.
- 3. Select Bolus.
- 4. Select Bolus Wizard.

If using a linked meter, the **BG** is on screen. If not, select **BG**.

- 5. Press  $\land$  or  $\lor$  to enter BG and press  $\bigcirc$ .
- 6. Select Carbs.
- 7. Press  $\wedge$  to enter grams of carbs and press  $\circ$ .
- 8. Select Next.
- 9. Select Deliver Bolus.

#### Deliver correction bolus—no food

- 1. Test BG.
- 2. Press O.
- 3. Select Bolus.
- 4. Select Bolus Wizard.

If using a linked meter, the **BG** is on screen. If not, select **BG**.

- 5. Press  $\land$  or  $\lor$  to enter BG and press  $\bigcirc$ .
- 6. Press ∨ and select **Next**.
- 7. Select Deliver Bolus.

| Dolus                                                   | 9.00<br>AM              |
|---------------------------------------------------------|-------------------------|
| BG ·                                                    | mg/dL                   |
| Active Insulin                                          | 0.0 U                   |
| Bolus Wizard                                            |                         |
| Manual Bolus                                            |                         |
| Delivery Settings                                       |                         |
| Bolus Wizard                                            | 9:00<br>AM              |
| BG <b>126</b> mg/dL                                     | 0 <b>.</b> 50           |
| Active Ins. adjust.                                     | 0 <b>.</b> 0u           |
| Carbs <b>0</b> g                                        | 0 <b>.0</b> U           |
| Bolus                                                   | <b>0.5</b> U            |
| Next                                                    |                         |
|                                                         | <u>0.00</u>             |
| Bolus Wizard                                            | AM                      |
| BG <b>126</b> mg/dL                                     | 0 <b>.</b> 50           |
| Active Ins. adjust.                                     | 0 <b>.</b> 0u           |
| Carbs 35                                                | 2311                    |
|                                                         | 2.00                    |
| Bolus                                                   | 2.8u                    |
| Bolus Next                                              | <u>2.8</u> 0            |
| Bolus Wizard                                            | 2.8<br>9:00             |
| Bolus Wizard Bolus                                      | 2.8 u<br>9:00<br>2.8 u  |
| Bolus Wizard Bolus                                      | 2.8 u<br>2.8 u<br>2.8 u |
| Bolus Wizard Bolus                                      | 2.8 u                   |
| Bolus Next<br>Bolus Wizard<br>Bolus                     | 2.8u<br>2.8u<br>2.8u    |
| Bolus<br>Next<br>Bolus Wizard<br>Bolus<br>Deliver Bolus | 2.8 U<br>2.8 U<br>2.8 U |

| Bolus               | 9:00<br>AM     |
|---------------------|----------------|
| BG                  | mg/dL          |
| Active Insulin      | 0.60           |
| Bolus Wizard        |                |
| Manual Bolus        |                |
| Delivery Settings   |                |
|                     |                |
| Bolus Wizard        | 9:00<br>AM     |
| BG <b>187</b> mg/dL | <b>1.</b> 7∪   |
| Active Ins. adjust. | -0 <b>.</b> 6u |
| Carbs <b>0</b> g    | 0 <b>.0</b> U  |
| Bolus               | <b>1.1</b> U   |
| Next                |                |
|                     |                |
| Bolus Wizard        | 9:00<br>AM     |
| Bolus               | <b>1.1</b> υ   |
|                     |                |
|                     |                |

**Deliver Bolus** 

### MANUAL MODE HOW TO USE THE BOLUS WIZARD FEATURE

#### Deliver food bolus—no correction

- 1. Press O.
- 2. Select Bolus.
- 3. Select Bolus Wizard.
- 4. Press ∨ and select **Carbs**.
- 5. Press ^ to enter the amount of carbs you are eating and press O.
- 6. Select Next.
- 7. Select **Deliver Bolus**.

| Bolus             | 9:00<br>AM |
|-------------------|------------|
| BG                | mg/dL      |
| Active Insulin    | 0.0 ∪      |
| Bolus Wizard      |            |
| Manual Bolus      |            |
| Delivery Settings |            |
|                   |            |

| Bolus Wizard        | 9:00<br>AM    |
|---------------------|---------------|
| BGmg/dL             | 0 <b>.</b> 0u |
| Active Ins. adjust. | 0 <b>.</b> 0u |
| Carbs <b>32</b> 。_  | <u>2.1</u> ∪  |
| Bolus               | <b>2.1</b> 0  |
| Next                |               |

| Bolus Wizard  | 9:00<br>AM |
|---------------|------------|
| Bolus         | 2.1 ∪      |
|               |            |
|               |            |
|               |            |
| Deliver Bolus |            |

### ALARMS & ALERTS IN AUTO MODE

Here are some common alarms & alerts that you might see on a student's pump, and how to respond.

Read and address the alert, then clear it by pressing then O

| Alert                                                                                                    | Reason                                                                                                    | Steps to take                                                               |
|----------------------------------------------------------------------------------------------------|----------------------------------------------------------------------------------------------------|-----------------------------------------------------------------------------|
| BG required (1)<br>12:00 AM<br>Enter a new BG for Auto<br>Mode.                                              | A new BG entry is required for Auto Mode.                                                                                                    | Perform fingerstick and enter a new BG.                                     |
| Bolus<br>recommended<br>For 102 mg/dL entered,<br>a correction bolus is<br>recommended.                      | Auto Mode recommends a correction<br>bolus based on a BG that you have entered.                                                                                                    | Consider delivering the recommended correction bolus.                       |
| Cal required<br>for Auto Mode<br>12:00 AM<br>Enter a BG and calibrate<br>sensor for Auto Mode.               | A Calibration is required to keep your pump<br>in Auto Mode.                                                                                                    | Perform a fingerstick.<br>Enter BG and calibrate your<br>sensor.            |
| High SG<br>12:00 AM<br>SG has been high over 1<br>hour. Check infusion set.<br>Check ketones. Monitor<br>BG. | SG has been high for over one hour. This<br>value is based on a set glucose threshold<br>and length of time: 300 mg/dL or higher<br>for one hour; 250 mg/dL or higher for<br>three hours. | <b>High SG</b><br>Check infusion set. Check<br>ketones. Monitor BG.         |
| Followea by                                                                                                  |                                                                                                    | Auto Mode Exit                                                              |
| Auto Mode<br>exit<br>12:00 AM<br>Basal 1 started. Would<br>you like to review the<br>Auto Mode Readiness     |                                                                                                    | Monitor BG and treat as<br>necessary. Enter BG to<br>continue in Auto Mode. |
| Low SG<br>48 mg/dL<br>9:00 AM<br>SG is under 50 mg/dL.<br>Check BG and treat.                                | SG is under 50 mg/dL.                                                                                                    | Perform fingerstick and treat<br>as needed. Monitor BG.                     |

 $\mathbf{\nabla}$ 

Read and address the alert, then clear it by pressing then

| Alert                                                                                                    | Reason                                                                             | Steps to take                                                                                                 |
|----------------------------------------------------------------------------------------------------|------------------------------------------------------------------------------------|----------------------------------------------------------------------------------------------------|
| Sensor updating<br>12:00 AM<br>Do not calibrate unless<br>notified. This could take up<br>to 3 hours.               | The sensor is<br>updating                                                          | Do not calibrate unless notified. This could take<br>up to 3 hours.                                           |
| Calibration<br>not accepted<br>12:00 AM<br>Wait at least 15 minutes.<br>Wash hands, test BG again<br>and calibrate. | Your system was<br>unable to use the<br>BG you entered to<br>calibrate your sensor | In 15 minutes, your pump will prompt you to<br>enter a new BG for calibration. Wash hands<br>before checking. |
| Low battery<br>Pump<br>12:00 PM<br>Replace battery soon.                                                            | Low battery                                                                        | Change battery when possible. See next page for how-to instructions.                                          |
| Battery failed<br>12:00 PM<br>Insert new AA battery.                                                                | Failed battery test                                                                | Try again, or change battery and use new battery.                                                             |
| Low reservoir<br>12:00 PM<br>5.0 units remaining.<br>Change reservoir.                                              | Low Reservoir                                                                      | Change reservoir when possible.                                                                               |
| Insulin flow<br>blocked<br>12:00 PM<br>Check BG. Consider<br>injection and testing<br>ketones. Change reservoir     | Insulin Flow Blocked                                                               | Read message on screen to understand the alarm and choose the desired option.                                 |

### CHANGING THE BATTERY

The pump is powered by a AA battery. A brand new Lithium, Alkaline, or fully-charged rechargeable battery can be used.

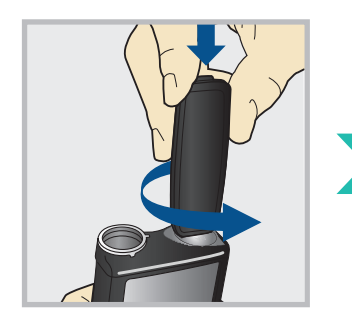

 Unscrew the battery cap using the bottom edge of the belt clip. (Or use a thick coin.)

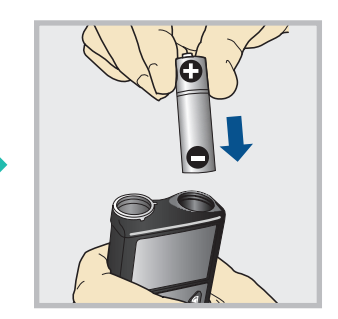

2. Insert battery with negative (flat) end going in first.

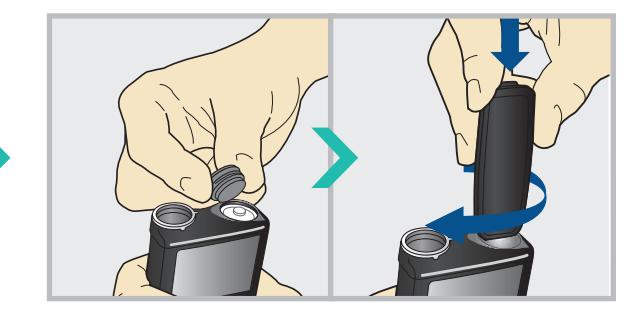

3. Place battery cap into the pump and use the edge of the belt clip to screw the cap back on.

Do not under-tighten or try to over-tighten the battery cap. It should be aligned horizontally with the pump case as shown here.

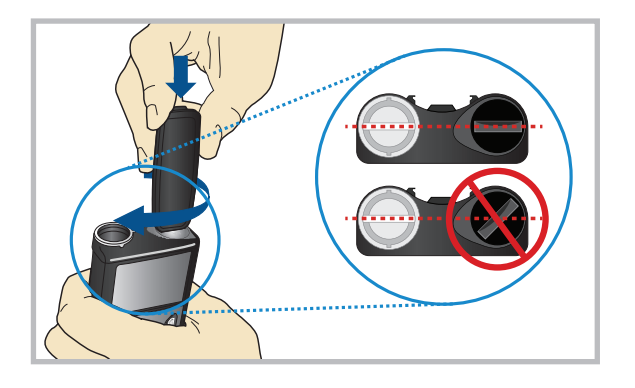

#### **Battery Alerts**

- Low battery pump alert 8-10 hours of battery life remains
- Replace battery alert 30 minutes of battery life remains
- Replace battery now alarm insulin delivery stopped due to low power

### THINGS TO REMEMBER

The MiniMed 670G system with SmartGuard HCL technology can help keep your students' glucose levels in target range. More time spent in target range means your student can live a healthier life and focus on learning!

Things to remember in Auto Mode:

- A student must check BGs and calibrate the sensor, bolus before meals, and respond to alarms and alerts
- Highs and lows can still occur, so make sure to have a plan in place on how to address them

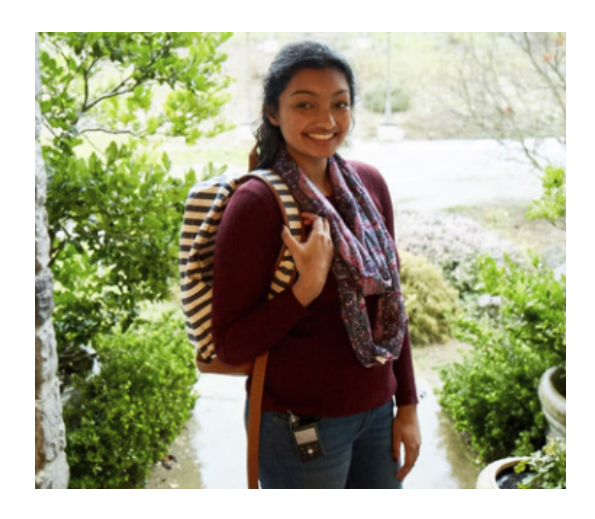

For any urgent technical questions, please call the **Medtronic 24-hour helpline** at **1-800-646-4633**, **option 1**.

For additional information & support, go to **www.medtronicdiabetes.com** 

#### **Other Helpful Resources:**

American Diabetes Association — **www.diabetes.org** JDRF (Juvenile Diabetes Research Foundation) — **www.jdrf.org** 

# APPENDIX | MINIMED 670G PUMP MODES

|                           | Manual Mode                                                                                                    | Auto Mode                                                                                                    | Auto Mode-<br>Safe Basal                                                                                                    |
|---------------------------|----------------------------------------------------------------------------------------------------|----------------------------------------------------------------------------------------------------|----------------------------------------------------------------------------------------------------|
| Home<br>screen<br>display | 9:01<br>AM       9:01<br>AM         BG       9:00<br>AM         Am       7         BG       9:00<br>AM         Active Insulin       1.0 U         Without CGM       With CGM | 9:00<br>AM<br>9:00<br>AM<br>0.7 U<br>Act. Insulin                                                                                                    | BG required<br>180<br>Mg/dL<br>0.3 U<br>Act. Insulin                                                                                     |
| Availability              | When Auto Mode is not active                                                                                                    | Auto Mode is active                                                                                                    | Pump automatically<br>transitions to Safe<br>Basal when SGs are<br>available                                                             |
| Basal                     | Uses the basal settings programmed into the pump                                                                                                    | Automatically<br>adjusts basal insulin<br>every 5 minutes<br>depending on the<br>SG value                                                                  | A fixed rate is<br>delivered for a<br>maximum of 90<br>minutes. If the<br>cause doesn't<br>resolve, then pump<br>exits to Manual<br>Mode |
| Bolus                     | Uses the programmed Bolus Wizard settings to recommend a dose                                                                                                    | Must enter carbs<br>into pump. Uses carb<br>ratio to recommend<br>a bolus. Auto Mode<br>calculates and<br>recommends a<br>correction if BG<br>>150 entered | Same as Auto Mode<br>- Bolus                                                                                                    |

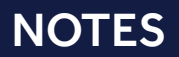

| <br> |  |
|------|--|
| <br> |  |
|      |  |
|      |  |
|      |  |
|      |  |
|      |  |
|      |  |
|      |  |
|      |  |
|      |  |
|      |  |
|      |  |
|      |  |
| <br> |  |
|      |  |
|      |  |
|      |  |
|      |  |
|      |  |

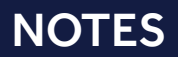

| <br> |
|------|
|      |
|      |
| <br> |
|      |
|      |
| <br> |
|      |
|      |
|      |
| <br> |
|      |
|      |
|      |

### Medtronic

18000 Devonshire Street Northridge, CA 91325 USA 1.800.646.4633

Toll-free: 1.800.328.2518 (24-hour technical support for physicians and medical professionals)

www.medtronicdiabetes.com